# ANNUAL PARISH FINANCIAL REPORT

## **PRODUCING THE PROFIT & LOSS STATEMENT FROM QUICKBOOKS**

1. Reports

Company & Financial

Profit & Loss Standard

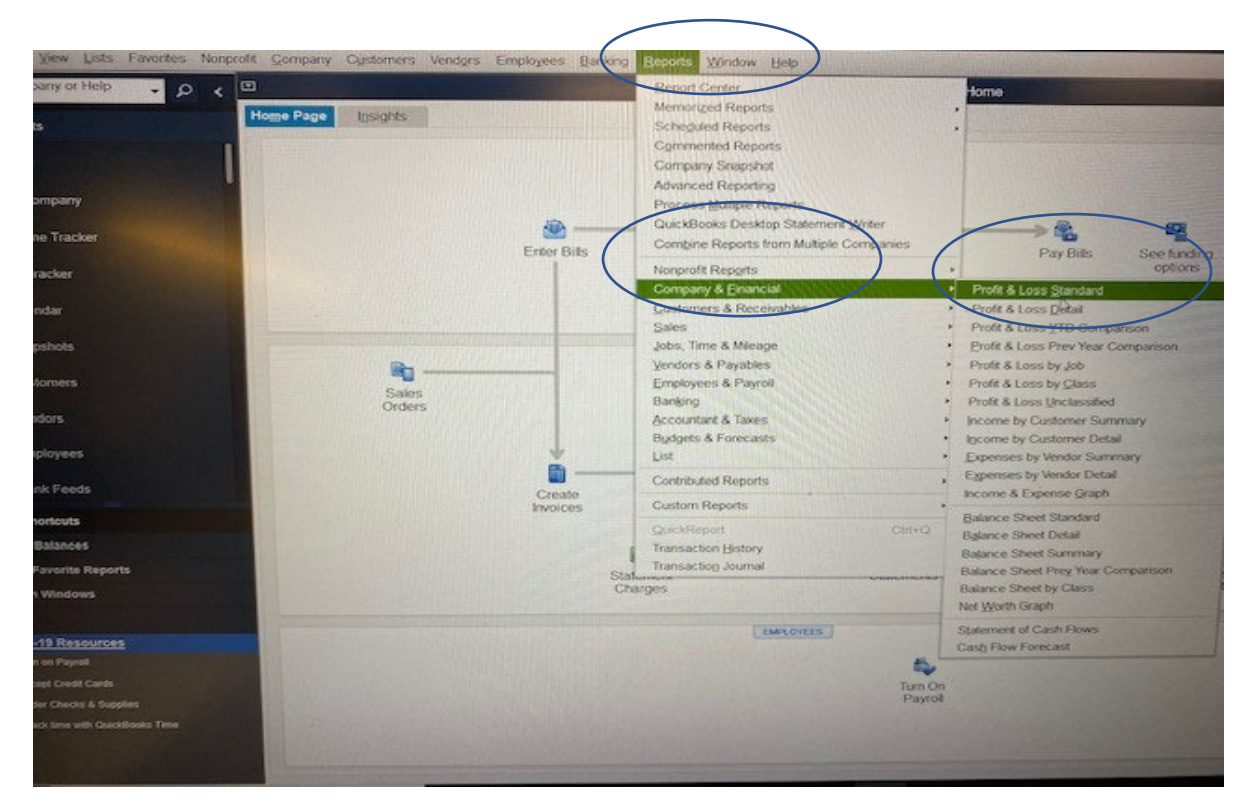

- 2. Report Basis: Cash
- 3. Dates  $\frac{7/1/21 6/30/22}{1}$
- Make sure that Expand Rows is on. When rows are correctly expanded, this button will show "<u>Collapse Rows</u>". If it shows "Expand Rows" press it until it says "Collapse Rows"

|                                                                                                    | Profit & L                                 | .055               |                                                                                                    |
|----------------------------------------------------------------------------------------------------|--------------------------------------------|--------------------|----------------------------------------------------------------------------------------------------|
| Customize Report Comment on Report Store To                                                                                                    | emplate Memorize Print • E-majl • Excel •  | Show Hea           | der Collapse Rows Ref                                                                                                    |
| Dates Last Fiscal Year From 07/                                                                                                    | 101/2021 🔳 To 06/30/2022 📑 Show Columps To | tal only           | ✓ Sort By Default                                                                                                    |
|                                                                                                    |                                            |                    |                                                                                                    |
| Report Basis: @ Accrual @ Caish Show Pinets                                                                                                    |                                            |                    |                                                                                                    |
|                                                                                                    |                                            | i Ju               | 1 21 - Jun 22                                                                                                    |
|                                                                                                    | * Ordinary Income/Expense                  |                    | and a state of the state of the |
|                                                                                                    | * Income                                   |                    |                                                                                                    |
|                                                                                                    | * 501 · Offertory Collections              |                    |                                                                                                    |
|                                                                                                    | 501.1 • Sunday                             | •                  | 34,953.00 4                                                                                                    |
|                                                                                                    | Total 501 - Offertory Collections          |                    | 34,953.00                                                                                                    |
|                                                                                                    | * 502 · Sacramental Services               |                    |                                                                                                    |
|                                                                                                    | 502.2 · Weddings                           |                    | 500.00                                                                                                    |
|                                                                                                    | 502.4 - Quinceaneras                       |                    | 500.00                                                                                                    |
|                                                                                                    | 502.9 - Other                              |                    | 2.004.00                                                                                                    |
|                                                                                                    | Total 502 - Sacramental Services           |                    | 3,004.00                                                                                                    |
|                                                                                                    | * 510 · Parish Societies                   |                    |                                                                                                    |
|                                                                                                    | 510.9 · Other                              |                    | 3.000.00                                                                                                    |
|                                                                                                    | Total 510 · Parish Societies               |                    | 3 000 00                                                                                                    |
|                                                                                                    | * 525 - Facility (Rental) Donation         |                    |                                                                                                    |
|                                                                                                    | 525.24 - Facility Rental Income            |                    | 24 360 00                                                                                                    |
|                                                                                                    | 525.25 - Rental Fees- (Utilities Share     | ol                 | 4 816 16                                                                                                    |
|                                                                                                    | Total 525 - Facility (Rental) Donation     | THE REAL PROPERTY. | 29 175 16                                                                                                    |
|                                                                                                    | 545 · Charitable Donations                 |                    | 277.62                                                                                                    |
|                                                                                                    | * 550 · Religious Education                |                    | 2.31.62                                                                                                    |
|                                                                                                    | 550.1 · CCD Registration Fees-Englis       | sh                 | 4450.00                                                                                                    |
|                                                                                                    | Total 550 - Religious Education            |                    | 4 450 00                                                                                                    |
|                                                                                                    | * 569 - Other Receipts                     |                    | 4,400.00                                                                                                    |
|                                                                                                    | 569.9 · Misc Other Receipts                |                    | 916.00                                                                                                    |
|                                                                                                    | Total 569 - Other Receipts                 |                    | 00.319                                                                                                    |
| and the second second se | Total Income                               |                    | 75 716 78                                                                                                    |
|                                                                                                    | Gross Profit                               |                    | 75.735.78                                                                                                    |
|                                                                                                    | * Expense                                  |                    |                                                                                                    |
|                                                                                                    | * 601 - Salaries & Wages                   |                    |                                                                                                    |
|                                                                                                    | ~ 601.1 - Clergy Salaries                  |                    |                                                                                                    |
|                                                                                                    | 601.13 - Priest in Residence               |                    | A Contractor of the                                                                                                    |

5. Print the report – save as either (a) PDF or (b) excel, your choice.

| 0                                          | Profit & Loss                                     |                            |
|--------------------------------------------|---------------------------------------------------|----------------------------|
| Customize Report Comment on Report Share 7 | Template Memorize Print + E-mail + Excel + Show + | leader Collapse Rows Refre |
| Dates East Fiscal Year From 0              | 7/01/2021 To 06/30/2022 Show Columps Total only   | ✓ Sort By Default          |
| Report Basis: Accrual Cash Show Filters    | -                                                 |                            |
|                                            |                                                   | Jul '21 - Jun 22           |
|                                            | * Ordinary Income/Expense                         |                            |
|                                            | * Income                                          |                            |
|                                            | * 501 - Offertory Collections                     |                            |
|                                            | 501.1 · Sunday                                    | 34,953.00 4                |
|                                            | Total 501 - Offertory Collections                 | 34,953.00                  |
|                                            | * 502 · Sacramental Services                      |                            |
|                                            | 502.2 · Weddings                                  | 500.00                     |
|                                            | 502.4 - Quinceaneras                              | 500.00                     |
|                                            | 502.9 - Other                                     | 2 004 00                   |
|                                            | Total 502 - Sacramental Services                  | 3.004.00                   |
|                                            | * 510 · Parish Societies                          |                            |
|                                            | 510.9 · Other                                     | 3,000,00                   |
|                                            | Total 510 · Parish Societies                      | 3 000 00                   |
|                                            | * 525 - Facility (Rental) Donation                |                            |
|                                            | 525.24 - Facility Rental Income                   | 24 360 00                  |
|                                            | 525.25 · Rental Fees. (Utilities Share)           | 24,300.00<br>A 216 16      |
|                                            | Total 525 - Facility (Rental) Donation            | 20 176 16                  |
|                                            | 545 · Charitable Donations                        | 23,116.16                  |
|                                            | * 550 · Religious Education                       | 231.02                     |
|                                            | 550.1 - CCD Registration Fees-English             | 1450.00                    |
|                                            | Total 550 · Religious Education                   | 4.450.00                   |
|                                            | * 569 - Other Receipts                            | 4,430.00                   |
|                                            | 569.9 - Misc Other Receipts                       | 916.00                     |
|                                            | Total 569 - Other Receipta                        | 915.00                     |
|                                            | Total Income                                      | 75.736.78                  |
|                                            | Gross Profit                                      | 75,735,78                  |
|                                            | "Expense                                          |                            |
|                                            | * 601 - Salaries & Wages                          |                            |
|                                            | 601.1 - Clergy Salaries                           |                            |
|                                            | 601.13 - Priest In Residence                      |                            |

a. Save to pdf <u>Print</u> – Save as pdf then mail/email/send

#### b. Save as excel

|                                                                                                    |                      | Profit & Los                                        | ss          | and the second second | -       |
|----------------------------------------------------------------------------------------------------|----------------------|-----------------------------------------------------|-------------|-----------------------|---------|
| Customize Report Comment on Re                                                                                                    | eport Share Template | Memorize Print + Email + Excel +                    | Show Header | Collapse Rows         | Refre   |
| Dates Last Fiscal Year                                                                                                    | · From 07/01/2021    | To 06/30/2022 Show Columps Tota                     | l only      | ▼ Sort By I           | Default |
| Report Basis: Accrual @ Cash                                                                                                    | Show Filters         |                                                     | -           |                       |         |
|                                                                                                    |                      |                                                     | ; Jul 21 -  | Jun 22 :              |         |
|                                                                                                    |                      | * Ordinary Income/Expense                           |             | 199955560783          |         |
|                                                                                                    |                      | * Income                                            |             |                       |         |
|                                                                                                    |                      | * 501 · Offertory Collections                       |             |                       |         |
|                                                                                                    |                      | 501.1 - Sunday                                      | ,           | 34,953.00 4           |         |
|                                                                                                    |                      | Total 501 - Offertory Collections                   |             | 34.953.00             |         |
|                                                                                                    |                      | * 502 · Sacramental Services                        |             |                       |         |
|                                                                                                    |                      | 502.2 · Weddings                                    |             | 500.00                |         |
|                                                                                                    |                      | 502.4 · Quinceaneras                                |             | 500.00                |         |
|                                                                                                    | /                    | 502.9 - Other                                       |             | 2 004 00              |         |
|                                                                                                    |                      | Total 502 - Sacramental Services                    |             | 3 004 00              |         |
|                                                                                                    |                      | ~ 510 - Parish Societies                            |             |                       |         |
| and the second second se | /                    | 510.9 · Other                                       |             | 3.000.00              |         |
|                                                                                                    | /                    | Total 510 · Parish Societies                        |             | 3,000,00              |         |
|                                                                                                    | /                    | * 525 - Facility (Rental) Donation                  |             |                       |         |
|                                                                                                    | /                    | 525.24 - Facility Rental Income                     |             | 24 360 00             |         |
|                                                                                                    | /                    | 525.25 · Rental Fees- (Utilities Share)             |             | 4 816 16              |         |
|                                                                                                    | /                    | Total 525 - Facility (Rental) Donation              |             | 29 176 16             |         |
|                                                                                                    |                      | 545 · Charitable Donations                          |             | 27/162                |         |
|                                                                                                    |                      | * 550 · Religious Education                         |             |                       |         |
|                                                                                                    |                      | 550.1 - CCD Registration Fees-English               |             | 4450.00               |         |
|                                                                                                    |                      | Total 550 · Religious Education                     |             | 4 450 00              |         |
| and the second second se |                      | * 569 · Other Receipts                              |             | 4,450.00              |         |
|                                                                                                    |                      | 569.9 · Misc Other Receipts                         |             | 916.00                |         |
|                                                                                                    |                      | Total 569 · Other Receipts                          |             | 916.00                |         |
|                                                                                                    |                      | Total Income                                        |             | 75.736.78             |         |
|                                                                                                    |                      | Gross Profit                                        |             | 15,736.78             |         |
|                                                                                                    |                      | * Expense                                           |             |                       |         |
|                                                                                                    |                      | 601 - Salaries & Wages                              |             |                       |         |
|                                                                                                    |                      | 601.1 Clergy Salaries<br>601.13 Priest in Residence |             |                       |         |

<u>Excel</u> – Create New Worksheet – New popup will appear

'Create new worksheet'

' In new workbook'

Export

Save the file and mail/ email/ send the file

| and the second second second second second second second second second second second second second second second | Send Report to Excel            | 3                |
|----------------------------------------------------------------------------------------------------|---------------------------------|------------------|
| WHAT WOULD YOU                                                                                                   | LIKE TO DO WITH THIS REPORT?    |                  |
| Create new wo                                                                                                    | urksheet                        |                  |
| <ul> <li>in new wo</li> <li>in existing</li> </ul>                                                               | g workbook                      |                  |
| O Update an exis                                                                                                 | sting worksheet How it works    |                  |
| Replace an exit                                                                                                  | isting worksheet                |                  |
| Create a com                                                                                                    | ma separated values (.csv) file |                  |
|                                                                                                    |                                 |                  |
|                                                                                                    |                                 |                  |
|                                                                                                    |                                 |                  |
|                                                                                                    |                                 |                  |
|                                                                                                    |                                 | Advanced         |
|                                                                                                    |                                 | Advanced         |
|                                                                                                    | Export Cancel                   | Advanced<br>Help |

## **PRODUCING THE BALANCE SHEET FROM QUICKBOOKS**

1. Reports - Company & Financial - Balance Sheet Standard

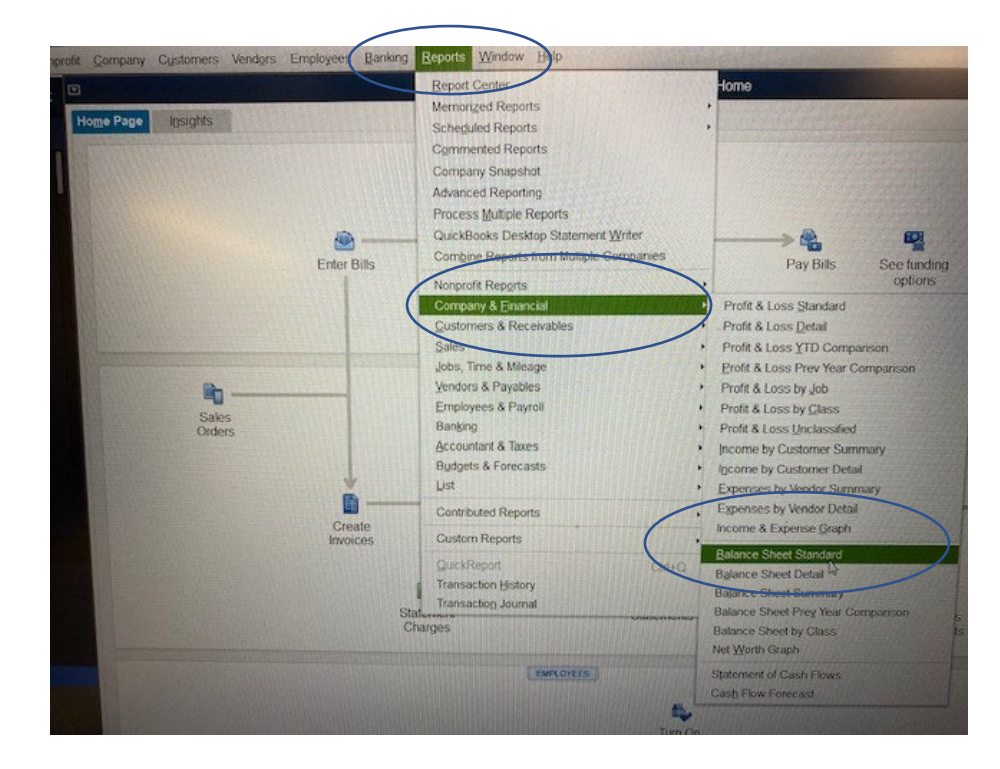

- 2. Report Basis: Cash
- 3. Balance sheet dates: BOTH 6/30/22 and 6/30/21

- 4. To get the comparative balance, you can either (a) or (b)
  - a. Run the balance sheet twice. Once as of 6/30/22 and again as of 6/30/21.

| mize Report Comment on Report | Share Template                        | Memorize Rcint • E-mail • Ex    | xcel ¥ Show Header Collapse | Row |
|-------------------------------|---------------------------------------|---------------------------------|-----------------------------|-----|
| Custom                        | <ul> <li>As of 06/30/2022.</li> </ul> | Show Columns Total only         | ✓ Sort By Default           |     |
| art Basis: Accrual  Cash S    | how Filters                           |                                 |                             |     |
|                               |                                       |                                 | j Jun 30, 22 j              |     |
|                               |                                       | *ASSETS                         |                             |     |
|                               |                                       | Turrent Assets                  |                             |     |
|                               |                                       | * Checking/Savings              |                             |     |
|                               |                                       | > 101 - Cash-General Fund       | 472,150.28                  |     |
|                               |                                       | > 105 · Endowment Fund          | ▶ 187,037.56 €              |     |
|                               |                                       | Total Checking/Savings          | 659,187.84                  |     |
|                               |                                       | Total Current Assets            | 659,187.84                  |     |
|                               |                                       | TOTAL ASSETS                    | 659,187.84                  |     |
|                               |                                       | <b>VUABILITIES &amp; EQUITY</b> |                             |     |
|                               |                                       |                                 |                             |     |
|                               |                                       | * Long Term Liabilities         |                             |     |
|                               |                                       | * 380 · Other Liabilities       |                             |     |
|                               |                                       | * 380.1 - Notes Payable         |                             |     |
|                               |                                       | 380.12 - PPP Loan               | 23,365.00                   |     |
|                               |                                       | 380.11 · PFI LOAN               | 168.00                      |     |
|                               |                                       | Total 380.1 · Notes Payable     | 23,533.00                   |     |
|                               |                                       | Total 380 · Other Liabilities   | 23,533.00                   |     |
|                               |                                       | Total Long Term Liabilities     | 23,533.00                   |     |
|                               |                                       | Iotal Liabilities               | 23,533.00                   |     |
|                               |                                       | Equity                          | 150 754 99                  |     |
|                               |                                       | 490 - Event Balance             | 441,951,88                  |     |
|                               |                                       | Net income                      | 42,947,97                   |     |
|                               |                                       | Total Equity                    | 635,654.84                  |     |
|                               |                                       |                                 | 619.187.84                  |     |

b. Put the balance sheet as of 6/30/21 and 6/30/22 on one report: Customize Report

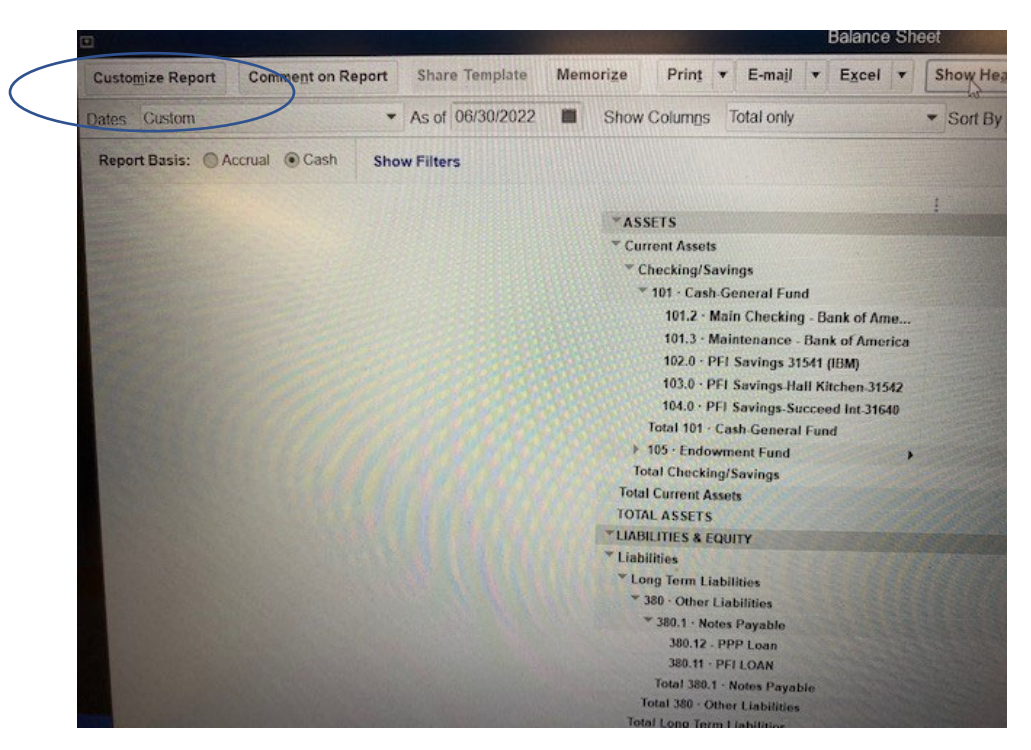

A 'Modify Report' popup will appear

Enter: dates from <u>6/30/22 to 6/30/22</u> (yes, same dates) – Report basis: <u>Cash</u> Check off '<u>Previous Year'</u> and also – Check off '<u>\$ Change</u>" Hit OK

|                               | wouny report bala                  |                                                 |
|-------------------------------|------------------------------------|-------------------------------------------------|
| Display Eitters               | Header/Footer Fonts 8              | & Numbers                                       |
| REPORT DATE RANGE             |                                    |                                                 |
| Dates Custom                  | ✓ The date ra                      | ange you specify in the From and To fields      |
| From 06/30/2022 II To         | 06/30/2022                         |                                                 |
| STROOT BASIS                  |                                    |                                                 |
| REPORT BASIS                  | This setting determines            | how this report calculates income and expenses. |
| Accruai Casin                 |                                    |                                                 |
| COLUMNS                       | <ul> <li>across the Ion</li> </ul> | Sort by Default                                 |
| Display columns by Total only | - across the top.                  | Ascending order                                 |
| Add subcolumns for            |                                    | O Descending order                              |
| Previous Period               | Previous Year                      | of Row 🔲 % of Column                            |
| t S Change                    | S Change                           |                                                 |
| S Change                      | 1% Change                          | Advanced Revert                                 |
|                               |                                    |                                                 |
|                               | (                                  | OK Cancel Help                                  |
|                               |                                    |                                                 |

c. Output should look similar to the below:

|       |                                                                                                    |                                                                                                    |             | B                 | alance She            | iet        |             |                   |     |                                                                                                    |
|-------|----------------------------------------------------------------------------------------------------|----------------------------------------------------------------------------------------------------|-------------|-------------------|-----------------------|------------|-------------|-------------------|-----|----------------------------------------------------------------------------------------------------|
| eport | Share Template                                                                                                    | Memorize                                                                                                    | Print •     | E-ma <u>i</u> l 🔻 | Excel •               | Show       | Header      | Collapse R        | ows | Refresh                                                                                                    |
| -     | As of 06/30/2022                                                                                                    | Show                                                                                                    | Columns To  | tal only          |                       | - So       | rt By Defau | ılt               | -   |                                                                                                    |
| She   | w Filters                                                                                                    |                                                                                                    |             |                   |                       |            |             |                   |     | A state of the state of the sta |
|       |                                                                                                    |                                                                                                    |             | Jun :             | 30, 22                | -          | Jun 3       | 0, 21             | E   | \$ Change                                                                                                    |
|       | *ASSETS                                                                                                    |                                                                                                    |             |                   |                       |            |             |                   |     |                                                                                                    |
|       | T Current Assets                                                                                                    |                                                                                                    |             |                   |                       |            |             |                   |     |                                                                                                    |
|       | * Checking/Savir                                                                                                    | ngs                                                                                                    |             |                   |                       |            |             |                   |     |                                                                                                    |
|       | * 101 · Cash Ge                                                                                                    | eneral Fund                                                                                                    |             |                   |                       |            |             |                   |     |                                                                                                    |
|       | 101.2 · Mai                                                                                                    | in Checking - Bar                                                                                                    | k of Ame    |                   | 227 602 6             | 2          |             | 184,563.65        |     | 43.038.97                                                                                                    |
|       | Bilance Sheel       Share Template     Memorize     Print     Excel     Show Header     Collapse Rows     Refresh       As of 06/30/2022     Show Columps     Total only     * Sort By Default     -       ow Filters     -     -     Jun 30, 22     Jun 30, 21     \$ Change       * ASSETS     -     -     Jun 30, 22     Jun 30, 21     \$ Change       * ASSETS     -     -     Jun 30, 22     Jun 30, 21     \$ Change       * 101 - Cash General Fund     227, 602, 62     184, 563, 65     4.3, 038, 97       101.2 - Main Checking - Bank of Ame     199, 794, 49     199, 885, 49     91, 00       102.0 - PHT Sayings 31541 (BM)     26, 777, 55     28, 777, 55     9.00       103.0 - PHT Sayings 31541 (BM)     26, 777, 55     42, 90, 21     42, 947, 97       103.0 - PHT Sayings Stocced In 31640     14, 19, 25     14, 12, 25     0, 00       103.0 - PHT Sayings Stocced In 31640     14, 19, 25     14, 12, 25     0, 00       103.0 - FHT Sayings Stocced In 31640     14, 12, 25     42, 947, 97     10, 29, 14, 97       103.0 - FHT Sayings Stocced In 31640     14, 12, 25     42, 947, 97       103.0 - Addres Rests     659, 187, 74     616, 23, 87     42, 947, 97       103.0 - Addre Labilities     -     91, 92, 947, 97< |                                                                                                    |             |                   |                       |            |             |                   |     |                                                                                                    |
|       | 102.0 - PFI                                                                                                    | hare Template Memorize Print + E-mail + Excel + Show Header Collapse Rows Refresh<br>a of 06/30/2022 Show Columps Total only + Sort By Default +<br>Tetters<br>Tetters<br>ASSETS<br>Current Assets<br>* 101 - Cash General Fund<br>102.0 - PFI Savings 31541 (IBM)<br>102.0 - PFI Savings 31541 (IBM)<br>102.0 - PFI Savings 31541 (IBM)<br>102.0 - PFI Savings 31541 (IBM)<br>102.0 - PFI Savings 31541 (IBM)<br>102.0 - PFI Savings 31541 (IBM)<br>102.0 - PFI Savings 31541 (IBM)<br>102.0 - PFI Savings 31541 (IBM)<br>102.0 - PFI Savings 31541 (IBM)<br>102.0 - PFI Savings 31541 (IBM)<br>102.0 - PFI Savings 31541 (IBM)<br>102.0 - PFI Savings 31541 (IBM)<br>102.0 - PFI Savings 31541 (IBM)<br>102.0 - PFI Savings 31541 (IBM)<br>103.0 - DFI Savings 31541 (IBM)<br>103.0 - DFI Savings 31541 (IBM)<br>103.0 - DFI Savings 31541 (IBM)<br>103.0 - DFI Savings 31541 (IBM)<br>104.0 - PFI Savings 31541 (IBM)<br>105 - Indownent Fund<br>107.0 Total 101 - Cash General Fund<br>107.0 Total 101 - Cash General Fund<br>107.0 Total 101 - Cash General Fund<br>107.0 Total Start Start |             |                   |                       |            |             |                   |     |                                                                                                    |
|       | 103.0 · PFI                                                                                                    | Savings-Hall Kit                                                                                                    | chen-31542  |                   | 16,556.3              | 1          |             | 16,556.37         |     | 0.00                                                                                                    |
|       | 104.0 · PFI                                                                                                    | Savings-Succee                                                                                                    | d Int-31640 |                   | 1,419.2               | 5          |             | 1,419.25          |     | 0.00                                                                                                    |
|       | Total 101 - C                                                                                                    | ash-General Fun                                                                                                    | d           |                   | 472,150 2             |            |             | 429,202.31        |     | 42,947,97                                                                                                    |
|       | ▶ 105 · Endow                                                                                                    | ment Fund                                                                                                    |             |                   | 187,037 54            |            |             | 187,037.56        |     | 0.00                                                                                                    |
|       | Total Checking                                                                                                    | Savings                                                                                                    |             |                   | 659,187.8             |            |             | 616,239.87        |     | 42,947.97                                                                                                    |
|       | Total Current As                                                                                                    | sets                                                                                                    |             |                   | 659,187.8             | 1          |             | 616,239.87        |     | 42,947.97                                                                                                    |
|       | TOTAL ASSETS                                                                                                    |                                                                                                    |             |                   | 659,187.8             |            |             | 616,239.87        |     | 42,947.97                                                                                                    |
|       | LIABILITIES & EC                                                                                                    | YTIUC                                                                                                    |             |                   | and the second second | 1025.500   |             | State State State |     |                                                                                                    |
|       | * Liabilities                                                                                                    |                                                                                                    |             |                   |                       |            |             |                   |     |                                                                                                    |
|       | * Long Term Li                                                                                                    | abilities                                                                                                    |             |                   |                       |            |             |                   |     |                                                                                                    |
|       | * 380 - Other                                                                                                    | Liabilities                                                                                                    |             |                   |                       |            |             |                   |     |                                                                                                    |
|       | * 380.1 · No                                                                                                    | otes Payable                                                                                                    |             |                   |                       |            |             |                   |     |                                                                                                    |
|       | 380.12                                                                                                    | PPP Loan                                                                                                    |             |                   | 23,365.00             | 1. 2. 2.3. |             | 23,365.00         |     | 0.00                                                                                                    |
|       | 380.11                                                                                                    | · PELLOAN                                                                                                    |             |                   | 168.00                | 1253       |             | 168.00            |     | 0 00                                                                                                    |
|       | Total 380                                                                                                    | .1 - Notes Payable                                                                                                    |             |                   | 23,533.00             | 1.5.81     |             | 23,533.00         |     | 0.00                                                                                                    |
|       | Total 380 ·                                                                                                    | Other Liabilities                                                                                                    |             |                   | 23,533.00             | 1. 2.3     |             | 23,533.00         |     |                                                                                                    |
|       | Total Long Te                                                                                                    | erm Liabilities                                                                                                    |             |                   | 23,533.00             |            |             | 23,533.00         |     |                                                                                                    |
|       | Total Liabilities                                                                                                    |                                                                                                    |             |                   | 23,533.00             |            |             | 23,533.00         |     | 0.00                                                                                                    |
|       | * Equity                                                                                                    |                                                                                                    |             |                   |                       |            |             |                   |     |                                                                                                    |

5. Print the report. Either as (a) PDF or (b) Excel

# a. Save to pdf

<u>Print</u> – Save as pdf then mail/email/send

|                                  |                   |                       | Profit a La                 | 55          |                |        |
|----------------------------------|-------------------|-----------------------|-----------------------------|-------------|----------------|--------|
| Customize Report Comment on Repo | rt Share Template | emorize Print • E     | -mai + Excel +              | Show Header | Collapse Rows  | Refre  |
| Dates Last Fiscal Year           | · From 07/01/2021 | ■ <u>06/30/2022</u>   | show Columns Tota           | Nonly       | - Sort By D    | efault |
| Report Basis: Accrual @ Cash     | Show Filters      |                       |                             |             |                |        |
|                                  |                   |                       |                             | ; Jul '21 - | Jun 22 :       |        |
|                                  |                   | * Ordinary Income/Exp | pense                       |             | CONTRACTOR ST. |        |
|                                  |                   | * Income              |                             |             |                |        |
|                                  |                   | ✓ 501 · Offertory     | Collections                 |             |                |        |
|                                  |                   | 501.1 · Sund          | lay                         |             | 34,953.00 4    |        |
|                                  |                   | Total 501 - Offe      | ertory Collections          |             | 34,953.00      |        |
|                                  |                   | ▼ 502 · Sacrame       | ntal Services               |             |                |        |
|                                  |                   | 502.2 - Wedd          | dings                       |             | 500.00         |        |
|                                  |                   | 502.4 - Quinc         | ceaneras                    |             | 500.00         |        |
|                                  |                   | 502.9 - Other         | •                           |             | 2,004.00       |        |
|                                  |                   | Total 502 - Sac       | ramental Services           |             | 3,004.00       |        |
|                                  |                   | ~ 510 · Parish So     | cieties                     |             |                |        |
|                                  |                   | 510.9 · Other         |                             |             | 3,000.00       |        |
|                                  |                   | Total 510 · Pari      | ish Societies               |             | 3,000.00       |        |
|                                  |                   | * 525 - Facility (R   | Cental) Donation            |             |                |        |
|                                  |                   | 525.24 - Facil        | lity Rental Income          |             | 24,360.00      |        |
|                                  |                   | 525.25 - Rent         | tal Fees- (Utilities Share) |             | 4,816.16       |        |
|                                  |                   | Total 525 - Faci      | ility (Rental) Donation     |             | 29,176.16      |        |
|                                  |                   | 545 · Charitable      | e Donations                 |             | 237.62         |        |
|                                  |                   | * 550 · Religious     | Education                   |             |                |        |
|                                  |                   | 550.1 · CCD F         | Registration Fees-English   |             | 4,450.00       |        |
|                                  |                   | Total 550 - Reli      | glous Education             |             | 4,450.00       |        |
|                                  |                   | - 569 · Other Rec     | celpts                      |             |                |        |
|                                  |                   | 569.9 · Misc C        | Other Receipts              |             | 916.00         |        |
|                                  |                   | Total Income          | or Receipts                 |             | 916.00         |        |
|                                  |                   | Gross Profit          |                             |             | 75.736.78      |        |
|                                  |                   | - Experan             |                             |             | 75,736,78      |        |
|                                  |                   | - 601 - Salarias A    | Wanter                      |             |                |        |
|                                  |                   | ~ 601.1 - Clergy      | Salarias                    |             |                |        |
|                                  |                   | 601.13 - Pri          | lest in Residence           |             |                |        |

b. Save as excel

Excel – Create New Worksheet The popup below will appear Select 'Create new worksheet' and 'In new workbook' Export Save the file and mail/ email/ send

|                                               |            | *                                                                                                    |
|-----------------------------------------------|------------|----------------------------------------------------------------------------------------------------|
| WHAT WOULD YOU LIKE TO DO WITH THIS REPORT?   |            |                                                                                                    |
| Create new worksheet                          |            |                                                                                                    |
| in new workbook                               |            |                                                                                                    |
| in existing workbook                          |            |                                                                                                    |
| Update an existing worksheet     How it works |            |                                                                                                    |
| Replace an existing worksheet                 |            |                                                                                                    |
| Create a comma separated values (.csv) file   |            |                                                                                                    |
|                                               |            |                                                                                                    |
|                                               |            |                                                                                                    |
|                                               |            |                                                                                                    |
|                                               | Advanced   | 1 contraction                                                                                                    |
|                                               | nu une cum |                                                                                                    |
|                                               | Help       |                                                                                                    |
| Export Cancel                                 |            | a second second s |